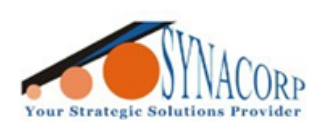

SYNACORP TECHNOLOGIES SDN. BHD. (1310487-K) No.25 Lorong I/SS3, Bandar Tasek Mutiara, 14120 Simpang Ampat, Penang, Malaysia. T: +604.586.0026 F: +604.586.0026 WEBSITE: www.synacorp.my EMAIL: sales@synacorp.my

REF: B11-ESP32-CAM2

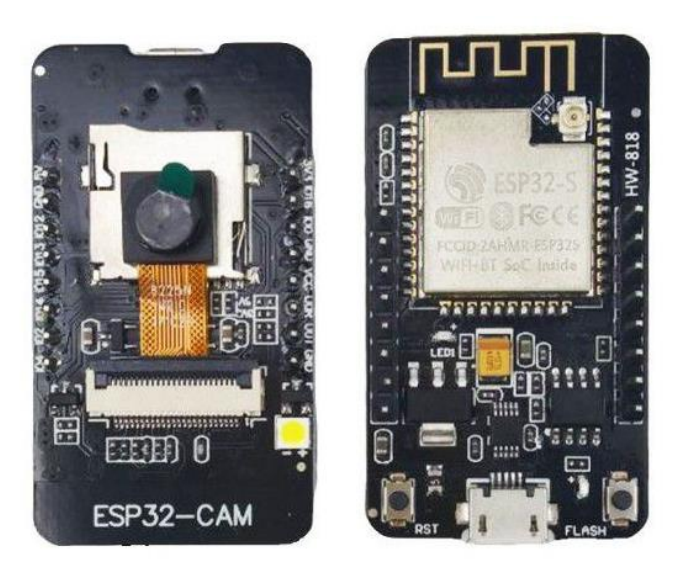

# **ESP32** Camera with USB Connectivity

## Description

The ESP32-S contains a Tensilica Xtensa® LX6 microprocessor with two 32-bit cores operating at a staggering 240 MHz! This is what makes the ESP32-S suitable for intensive tasks like video processing, facial recognition, and even artificial intelligence. ESP32-CAM is an ESP32 Wireless IoT Vision Development Board in a tiny form factor, designed to be used in various IoT projects, such as home smart devices, industrial wireless control, wireless monitoring, QR wireless identification, and so on. It supports deep sleep mode with power consumption as low as 6mA at 5V, making it ideal for portable IoT applications. It's suitable as a low-cost CCTV camera.

#### **Specifications**

- The smallest 802.11b/g/n/e/i Wi-Fi BT SoC Module
- Working Voltage: 5V
- Package: DIP-16
- SPI Flash: Default 32Mbit
- Built-in 520KB SRAM and 4M PSRAM
- Supports UART/SPI/PWM/I2C
- Comes with OV2640 Camera (can also support OV7670 cameras)
- Built-in Flash lamp.
- Support micro-SD card (max 4GB)
- Supports multiple sleep modes

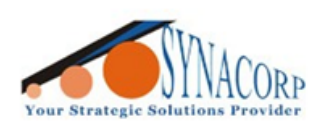

SYNACORP TECHNOLOGIES SON. BHD. (1310487-K) No.25 Lorong I/SS3, Bandar Tasek Mutiara. 14120 Simpang Ampat, Penang, Malaysia. T: +604.586.0026 F: +604.586.0026 WEBSITE: www.synacorp.my EMAIL: sales@synacorp.my

## ESP32-CAM Pinout

- Power Pins There are two power pins: 5V and 3V3. The ESP32-CAM can be powered via the 3.3V or 5V pins. Since many users have reported problems when powering the device with 3.3V, it is advised that the ESP32-CAM always be powered via the 5V pin. The VCC pin normally outputs 3.3V from the on-board voltage regulator. It can, however, be configured to output 5V by using the Zero-ohm link near the VCC pin.
- GND is the ground pin.
- GPIO Pins The ESP32-S chip has 32 GPIO pins in total, but because many of them are used internally for the camera and the PSRAM, the ESP32-CAM only has 10 GPIO pins available. These pins can be assigned a variety of peripheral duties, such as UART, SPI, ADC, and Touch.
- UART Pins The ESP32-S chip actually has two UART interfaces, UART0 and UART2. However, only the RX pin (GPIO 16) of UART2 is broken out, making UART0 the only usable UART on the ESP32-CAM (GPIO 1 and GPIO 3). Also, because the ESP32-CAM lacks a USB port, these pins must be used for flashing as well as connecting to UART-devices such as GPS, fingerprint sensors, distance sensors, and so on.
- MicroSD Card Pins are used for interfacing the microSD card. If you aren't using a microSD card, you can use these pins as regular inputs and outputs.
- ADC Pins On the ESP32-CAM, only ADC2 pins are broken out. However, because ADC2 pins are used internally by the WiFi driver, they cannot be used when Wi-Fi is enabled.
- Touch Pins The ESP32-CAM has 7 capacitive touch-sensing GPIOs. When a capacitive load (such as a human finger) is in close proximity to the GPIO, the ESP32 detects the change in capacitance.
- SPI Pins The ESP32-CAM features only one SPI (VSPI) in slave and master modes.
- PWM Pins The ESP32-CAM has 10 channels (all GPIO pins) of PWM pins controlled by a PWM controller. The PWM output can be used for driving digital motors and LEDs.

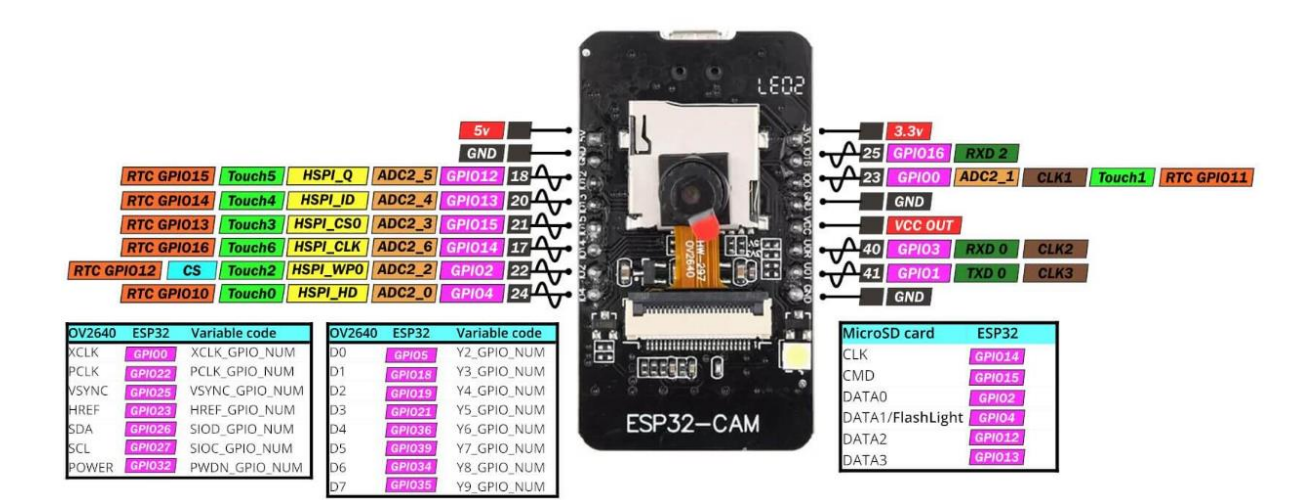

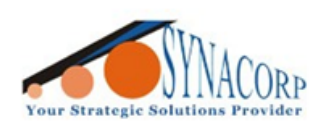

SYNACORP TECHNOLOGIES SDN. BHD. (1310487-K) No.25 Lorong 1/SS3, Bandar Tasek Mutiara, 14120 Simpang Ampat, Penang, Malaysia. T: +604.586.0026 F: +604.586.0026 WEBSITE: www.synacorp.my EMAIL: sales@synacorp.my

# Coding

Select the ESP32 Dev Module from the board selection menu.

| 5 | Select Other Board and Port                                                                                                    |        |                  |  | ×  |
|---|----------------------------------------------------------------------------------------------------|--------|------------------|--|----|
|   | Select both a Board and a Port if you want to upload a sketch.<br>If you only select a Board you will be able to compile, but not to upload your sketch. |        |                  |  |    |
|   | BOARDS                                                                                                    |        | PORTS            |  |    |
|   | esp32 dev                                                                                                    | ×Q     |                  |  |    |
|   | DOIT ESP32 DEVKIT V1                                                                                                    | 1      | COM1 Serial Port |  | ~  |
|   | ESP32 Dev Module                                                                                                    | ~      |                  |  |    |
|   | ESP32 FM DevKit                                                                                                    |        |                  |  |    |
|   | ESP32C3 Dev Module                                                                                                    |        |                  |  |    |
|   | ESP32C6 Dev Module                                                                                                    |        |                  |  |    |
|   | ESP32H2 Dev Module                                                                                                    |        |                  |  |    |
|   |                                                                                                    |        | □ Show all ports |  |    |
|   | . 44 - CODST COAP *DASSWORD = 14                                                                                                    | estnør | 23 • 77 YOUR W   |  | OK |

Make sure to enable **PSRAM** option from board selection menu.

| Board: "ESP32 Dev Module"                                            | •           |
|----------------------------------------------------------------------|-------------|
| Port: "COM1"                                                         | 5 PSRAM     |
| Reload Board Data                                                    |             |
| Get Board Info                                                       |             |
| CPU Frequency: "240MHz (WiFi/BT)"                                    | •           |
| Core Debug Level: "None"                                             | •           |
| Erase All Flash Before Sketch Upload: "Disabled"                     | •           |
| Events Run On: "Core 1"                                              | •           |
| Flash Frequency: "80MHz"                                             | •           |
| Flash Mode: "QIO"                                                    | •           |
| Flash Size: "4MB (32Mb)"                                             | •           |
| JTAG Adapter: "Disabled"                                             | •           |
| Arduino Runs On: "Core 1"                                            | •           |
| Partition Scheme: "Default 4MB with spiffs (1.2MB APP/1.5MB SPIFFS)" | •           |
| PSRAM: "Enabled"                                                     | Disabled    |
| Upload Speed: "921600"                                               | ► ✓ Enabled |
| Zigbee Mode: "Disabled"                                              | Þ           |
| Programmer                                                           | F           |
| Burn Bootloader                                                      | on COM1     |

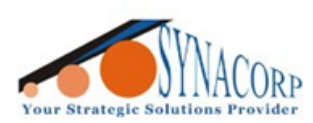

SYNACORP TECHNOLOGIES SDN. BHD. (1310487-K) No.25 Lorong I/SS3, Bandar Tasek Mutiara, 14120 Simpang Ampat, Penang, Malaysia, T: +604.586.0026 F: +604.586.0026 WEBSITE: www.synacorp.my EMAIL: sales@synacorp.my

Open the sample code from Arduino IDE.

# (File > Example > ESP32 > Camera > CameraWebServer)

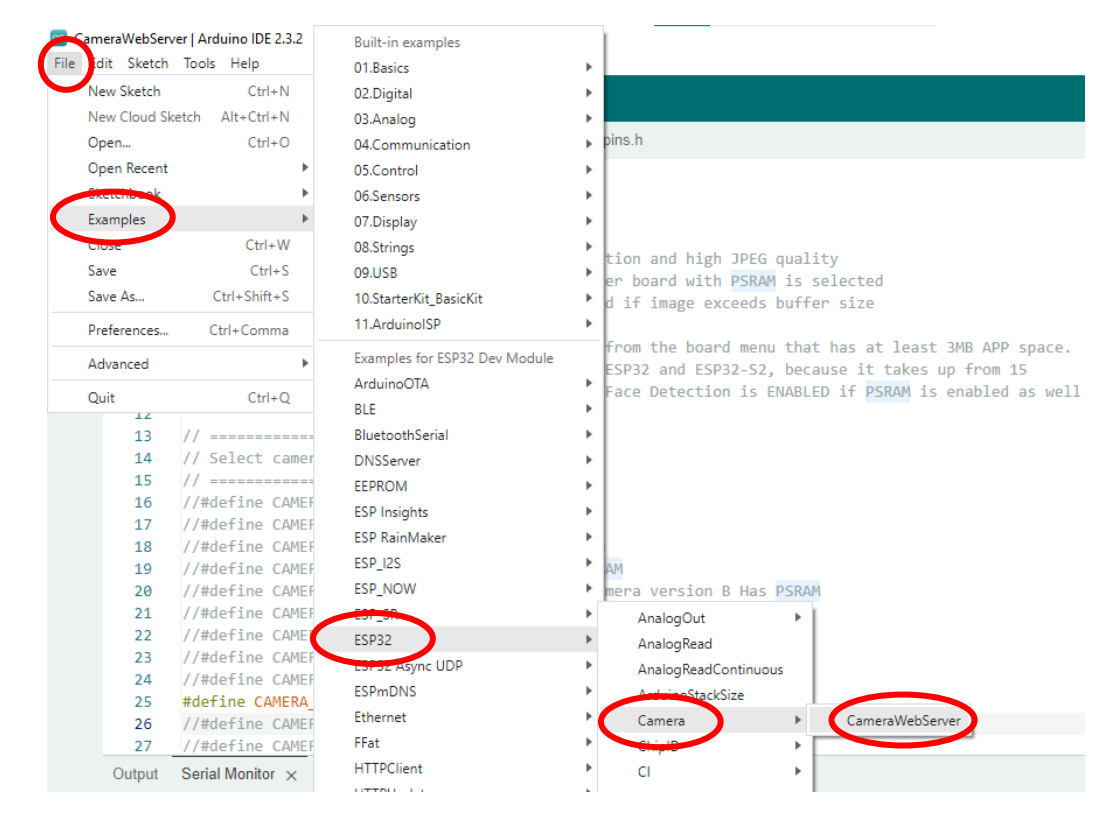

## On the **app\_httpd.cpp** tab, change the LED pin to 4. (Line 82) #define LED\_LEDC\_GPIO 4 //configure LED pin

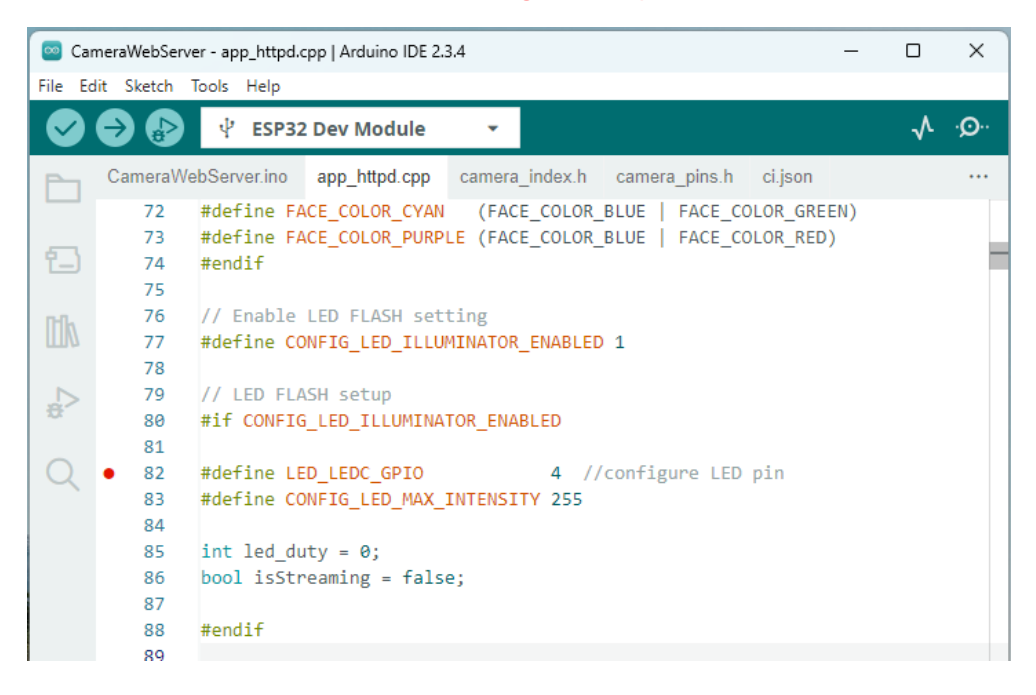

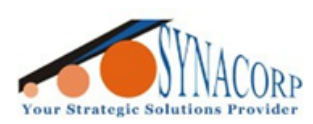

SYNACORP TECHNOLOGIES SDN. BHD. (1310487-K) No.25 Lorong I/SS3, Bandar Tasek Mutiara. 14120 Simpang Ampat, Penang, Malaysia. T: +604.586.0026 F: +604.586.0026 WEBSITE: www.synacorp.my EMAIL: sales@synacorp.my

On the **CameraWebServer.ino** tab, **add the "//" in front of line 17 (comment)** and **remove the** "//" from line 25 (uncomment).

## #define CAMERA\_MODEL\_AI\_THINKER // Has PSRAM

Fill in Wi-Fi and Password details on line 39 & 40. Make sure to use the same Wi-Fi with the PC.

| CameraWebServer   Arduino IDE 2.3.4 - 🗆 X |           |                                                                            |  |  |  |  |  |  |  |
|-------------------------------------------|-----------|----------------------------------------------------------------------------|--|--|--|--|--|--|--|
| File Ed                                   | it Sketch | Tools Help                                                                 |  |  |  |  |  |  |  |
| $\bigcirc$                                | € €       | 🕂 🖞 ESP32 Dev Module 👻                                                     |  |  |  |  |  |  |  |
| Ph                                        | CameraV   | VebServer.ino app_httpd.cpp camera_index.h camera_pins.h ci.json ····      |  |  |  |  |  |  |  |
|                                           | 13        | //                                                                         |  |  |  |  |  |  |  |
|                                           | 14        | // Select camera model                                                     |  |  |  |  |  |  |  |
| <b>1</b>                                  | 15        | // =======                                                                 |  |  |  |  |  |  |  |
|                                           | 16        | //#define CAMERA_MODEL_WROVER_KIT // Has PSRAM                             |  |  |  |  |  |  |  |
| nılı                                      | 17        | //#define CAMERA_MODEL_ESP_EYE // Has PSRAM                                |  |  |  |  |  |  |  |
| ШМ                                        | 18        | //#define CAMERA_MODEL_ESP32S3_EYE // Has PSRAM                            |  |  |  |  |  |  |  |
|                                           | 19        | //#define CAMERA_MODEL_M5STACK_PSRAM // Has PSRAM                          |  |  |  |  |  |  |  |
|                                           | 20        | //#define CAMERA_MODEL_M5STACK_V2_PSRAM // M5Camera version B Has PSRAM    |  |  |  |  |  |  |  |
| 201                                       | 21        | //#define CAMERA_MODEL_M5STACK_WIDE // Has PSRAM                           |  |  |  |  |  |  |  |
|                                           | 22        | //#define CAMERA_MODEL_M5STACK_ESP32CAM // No PSRAM                        |  |  |  |  |  |  |  |
| Q                                         | 23        | //#define CAMERA_MODEL_M5STACK_UNITCAM // No PSRAM                         |  |  |  |  |  |  |  |
|                                           | 24        | <pre>//#define CAMERA_MODEL_M5STACK_CAMS3_UNIT // Has PSRAM</pre>          |  |  |  |  |  |  |  |
|                                           | • 25      | #define CAMERA_MODEL_AI_THINKER // Has PSRAM                               |  |  |  |  |  |  |  |
|                                           | 26        | //#define CAMERA_MODEL_TTGO_T_JOURNAL // No PSRAM                          |  |  |  |  |  |  |  |
|                                           | 27        | //#define CAMERA_MODEL_XIAO_ESP32S3 // Has PSRAM                           |  |  |  |  |  |  |  |
|                                           | 28        | // ** Espressif Internal Boards **                                         |  |  |  |  |  |  |  |
|                                           | 29        | //#define CAMERA_MODEL_ESP32_CAM_BOARD                                     |  |  |  |  |  |  |  |
|                                           | 30        | //#define CAMERA_MODEL_ESP32S2_CAM_BOARD                                   |  |  |  |  |  |  |  |
|                                           | 31        | //#define CAMERA_MODEL_ESP32S3_CAM_LCD                                     |  |  |  |  |  |  |  |
|                                           | 32        | <pre>//#define CAMERA_MODEL_DFRobot_FireBeetle2_ESP32S3 // Has PSRAM</pre> |  |  |  |  |  |  |  |
|                                           | 33        | <pre>//#define CAMERA_MODEL_DFRobot_Romeo_ESP32S3 // Has PSRAM</pre>       |  |  |  |  |  |  |  |
|                                           | 34        | #include "camera_pins.h"                                                   |  |  |  |  |  |  |  |
|                                           | 35        |                                                                            |  |  |  |  |  |  |  |
|                                           | 36        |                                                                            |  |  |  |  |  |  |  |
|                                           | 37        | // Enter your wifi credentials                                             |  |  |  |  |  |  |  |
|                                           | 38        | //                                                                         |  |  |  |  |  |  |  |
|                                           | • 39      | const char *ssid = "Pixel 6a"; // Your Wi-Fi Name / SSIDS                  |  |  |  |  |  |  |  |
|                                           | 40        | conse enar (password = resengez); // rour wi-ri / Houspot password         |  |  |  |  |  |  |  |
| 0                                         | 41        | void stantCameraServer():                                                  |  |  |  |  |  |  |  |
| 8                                         | 42        | void setunledElash(int nin):                                               |  |  |  |  |  |  |  |
|                                           |           | In 39 Col 63 ESP32 Dev Module on COM1                                      |  |  |  |  |  |  |  |

#### Result

Once you have uploaded the sketch, open the serial monitor at baud rate 115200 and press the Reset button on the ESP32-CAM. You should see the IP address in the Serial Monitor.

```
14:19:30.715 -> ...
14:19:31.699 -> WiFi connected
14:19:31.699 -> Camera Ready! Use 'http://192.168.1.44' to connect
```

To copy any text data from **Serial Monitor** user can **Highlight** the text & use **CTRL+C** since it **does not support mouse Right-Click**.

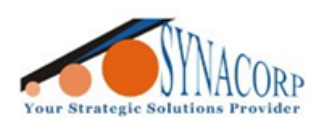

Launch a browser and enter the IP address shown on the serial monitor. Ensure that the web browser is on the same network that the ESP32-CAM is connected to the ESP32-CAM should display a web page. To begin video streaming, press the Start Stream button.

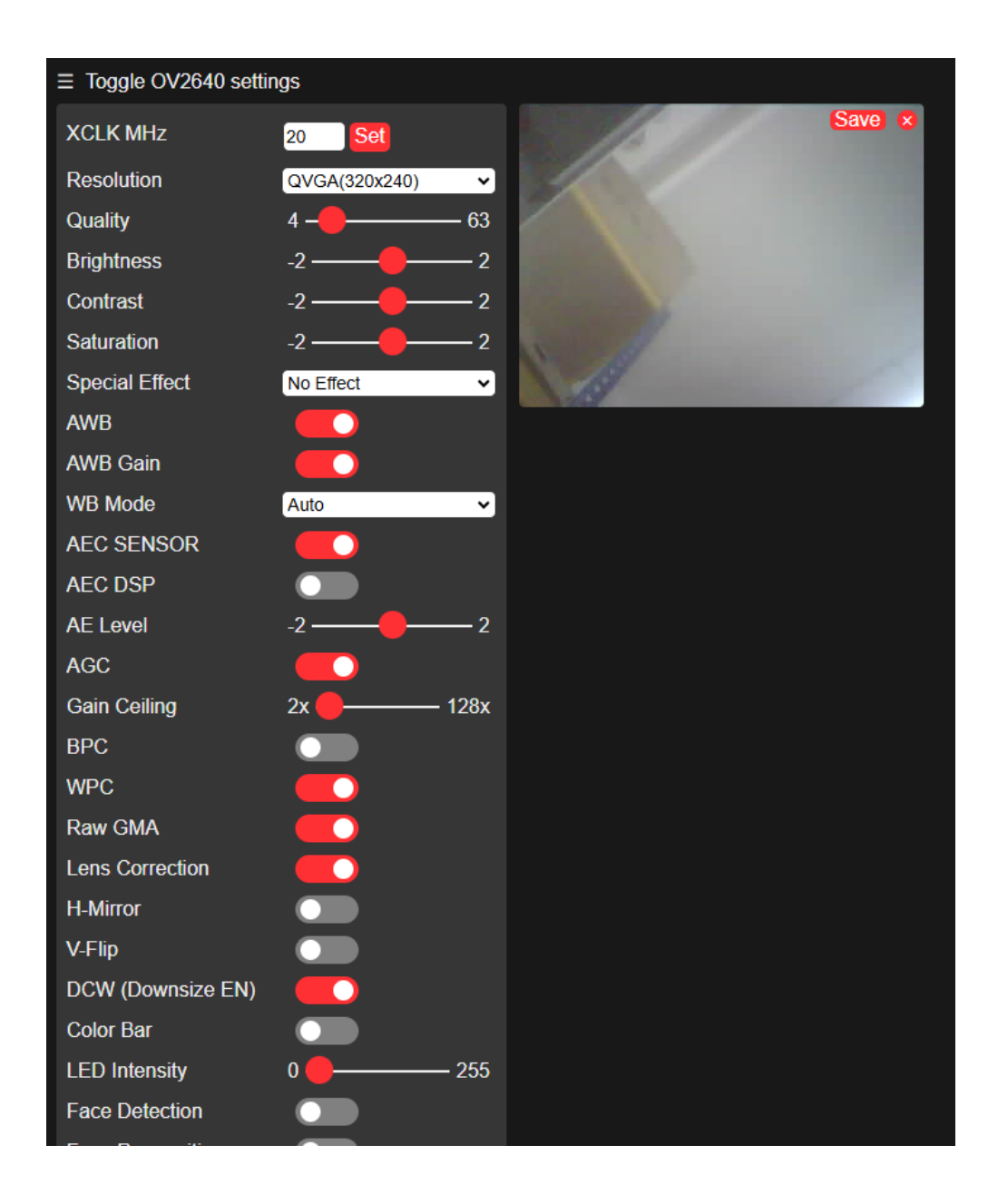